# ةمظنأل Cisco QuickVPN تيبثت تاحيملت Windows ليغشتلا

(VPN) ةيرەاظلا ةصاخلا ةكبشلا ىلع تيبثتلا تاجيملت حضوي ويديف ىلع لوصحلل <u>http://youtu.be/hHu2z6A78N8</u> عقوم ةرايزب لضفت ،ةعيرسلا

#### فدەلا

لەسلا نم .ةكبشلا ىلإ دعب نع لوصولل ممصم يناجم جمانرب وە Cisco QuickVPN ليغشتلا ماظن عم QuickVPN قفاوتي .ەترادا لەسلا نمو رتويبمك زامج ىلع ەتيبثت لكشب لمعي نأ in order for QuickVPN (تب 64 و تب 32 نيرادصإلا نم الك) Windows عم ليصوت VPN لا نمضي نأ تصحف تنك يغبني تابلطتملا ةعومجم ،حيحص .ةكبشلا

،حيحص لكشب QuickVPN ليغشتل حئاصنلاو تابلطتملا ةلاقملا هذه حرشت .كتكبش ىلإ لوصولا ةيناكمإ ىلع QuickVPN لوصح ةيفيكل حرش ىلإ ةفاضإلاب

# قيبطتلل ةلباقلا ةزهجألا

RV215W زارطلا · RV110W زارطلا · RV180 / RV180w · RV120W · RV220W · RV220W · RV220W · RV042 / RV042G · RV042G · RVS4000 · SA520 / SA520W · SA520 / SA520W · SA520 / SA520W · SA540 · WRV200 · WRV210 · WRVS4400N · WRVS4400N · Windows XP و Windows 7

#### QuickVPN ةيلمع

ةيمهأ ببسلو كب صاخلا رتويبمكلا يف QuickVPN لمع ةيفيكل حرش يلي اميف .QuickVPN ليغشت ةلواحم لبق تابلطتملا ةيبلت

مدختسي .(ةنمآلاا ليصوتلا ذخأم ةقبط) SSL مادختساب مجوملاب ليمعلاا لصتي .1 ىلع (VPN) ةيرهاظلا ةصاخلا ةكبشلا نيوكت بسح) 60443 وأ 443 ذفنملا مقر لاصتالا .<u>بلطتم ديدخت جاحس</u>م مسقلاا ةمولعم ريثك ل تلحأ .ةداهش نع ثحبيو (مجوملا

ال قوف رقنا ،الإو .رتويبمكلا يف ەظفح نم دكأت ،صيخرت مدختست تنك اذإ :ةظحالم .ةداەشلا ريذحت ةلاسر روەظ دنع ةداەش مادختسإ مدعل

ةقداصم درجمبو .هجوملا ةطساوب رورملا ةملكو ليمعلا مدختسم مسا ةقداصم متت .2 .IPSec قفن ءاشنإ متي ،مدختسملا

.أطخ ةلااسر ىقلتتسف ،VPN ةكبش ىلإ لوخدلا ليجست ىلع ارداق نكت مل اذإ :ةظحالم

ةرم مجوملا دري .مجوملل يلخادلا IP ناونع ىلإ ICMP ECHO بلط ةمزح ليمعلا لسري .3 .نيفرطلا الك نيب لاصتا ءاشنإ وه ضرغلاو .ICMP Echo ىلع درلا ةمزح مادختساب ىرخأ نييعت نم (كب صاخلا ليغشتلا ماظنل اقفو) دكأتلا كيلع بجي ببسلا اذهلو ،مسقلا اذه ىلإ عجرا ،تامولعملا نم ديزمل .ICMP لوكوتوربل ةبسانملا تابلطتملا .2. Windows Vista / Windows 7.

ةديعبلا ةرابعلل بيجتست ال أطخ ةلاسر ىلع لصحتسف ،لاصتالا لشف اذإ :ةظحالم.

# هجوملا تابلطتم

كب صاخلا ةريغصلا تاكرشلا هجوم ىلع بجي يتلا تابلطتملاب ةمئاق يلي اميف .اهؤافيتسا

. 60443 و 443 ذفانملل دعب نع ةرادإلا نيكمت بجي ·

.ەنيكمتو VPN قڧن ءاشنإ نيمدختسملا ىلع بجي ·

الك يف امەتقباطم بجيو فرحألا ةلاحل ناسسحتم رورملا ةملكو مدختسملا مسا · .لاصتالا يفرط

 $\cdot$  مدختسم باسح لڬل طقف دحاو لاصتا ءارجإب حمسي.

 $\cdot$  ةيعرفلا ةكبشلا نع ةفلتخم ةيلحملا ةكبشلل ةيعرفلا ةكبشلا نوكت نأ بجي

ةديعبلا ةكبشلل.

ليمع دلجم يف رتويبمكلا يف ةداهشلا فلم ظفح بجي ،ةداهش مدختست تنك اذإ · .QuickVPN

### Windows Vista / Windows 7 ليغشتلا ماظن تابلطتم

نوكي نأ بجيف ،Windows Vista ليغشتلا ماظنب لمعي رتويبمكلا ناك اذإ .1 ةوطخلا .7 Windows ليغشتلا ماظنل Vista Service Pack 2 وأ 2 ةمدخلا ةمزح عم قفاوت كيدل لمعي رتويبمكلا ناك اذإ .رتويبمكلا ماظن صئاصخ < أدبا رتخأ ،كلذ نم ققحتلل .ةوطخلا هذه يطخت كيلعف ،7 Windows ليغشتلا ماظنب

أدبا رتخأ ،كيدل ةتبثم ةمدخلا ةمزح نكت مل اذإ ،Windows Vista ماظنل ةبسنلاب :ةظحالم .ماظنلا ثيدحتل Windows Update < جماربلا عيمج <

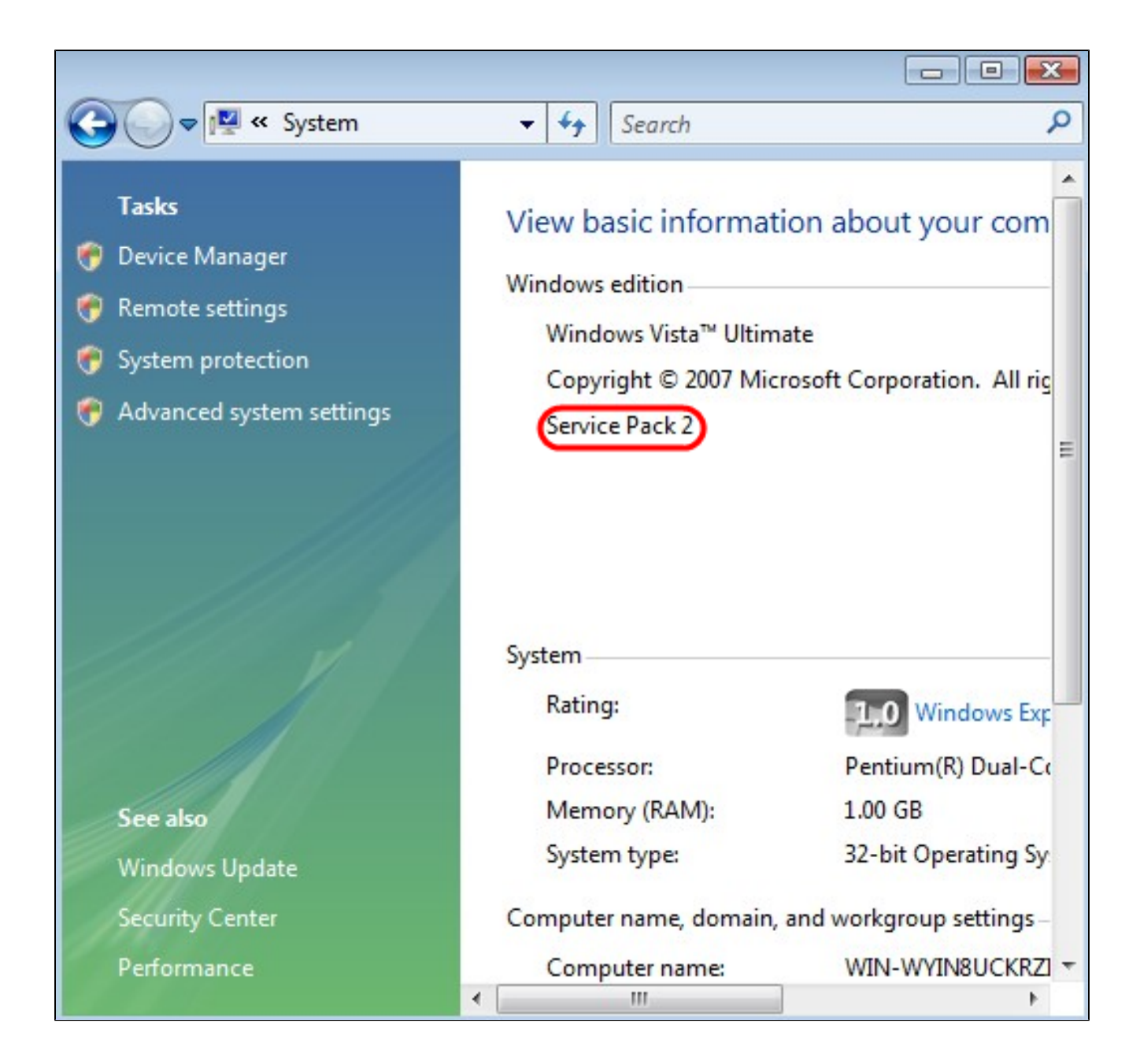

< مكحتلا ةحول < أدبا رتخأ ،كلذ نم ققحتلل .Windows ةيامح رادج ليغشت بجي .2 ةوطخلا Windows ةيامح رادج < نامألاو ماظنلا

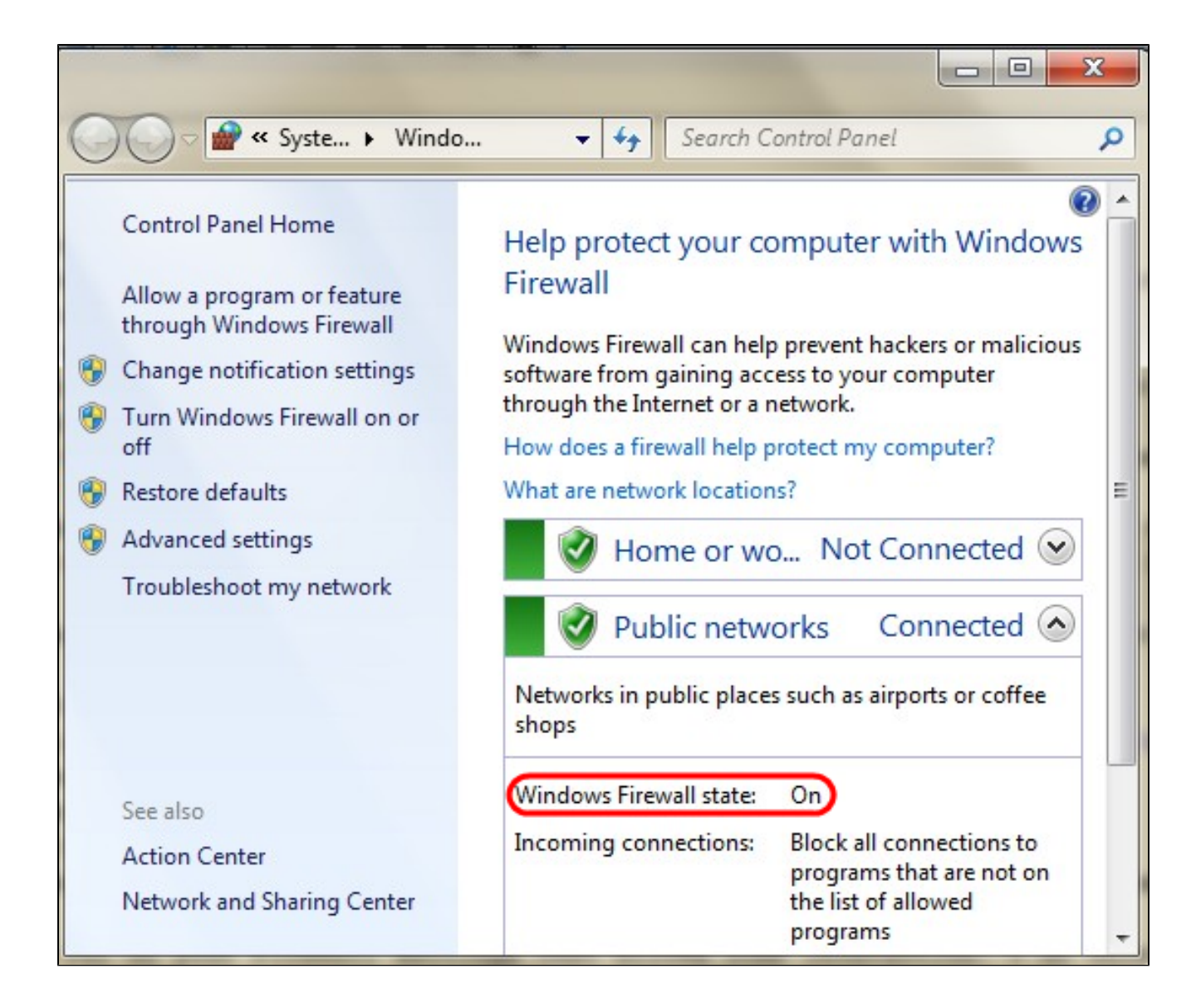

يف مكحتلا لئاسر لوكوتورب) ICMP مزح لاسراب حامسلل ةدعاق ءاشنا بجي .3 ةوطخلا ةيامح رادج < نامألاو ماظنلا < مكحتلا ةحول < أدبا رتخأ ،كلذب مايقلل .(تنرتنإلا :مدقتملا نامألا ةزيم عم Windows ةيامح رادج راطإ رهظي .ةمدقتم تادادعإ < Windows

| Windows Firewall wit                                                                                                    | h Advanced Security                                                            |                                                                                                    |                                                                                                    |  |
|----------------------------------------------------------------------------------------------------|--------------------------------------------------------------------------------|----------------------------------------------------------------------------------------------------|----------------------------------------------------------------------------------------------------|--|
| Windows Firewall with<br>File Action View<br>Constraints of the second second | Help Help The Advanced Security The Advance Inbound New Rule Filter by Profile | Actions<br>Inbound Rules                                                                           |                                                                                                    |  |
| Monitoring                                                                                                    | Filter by State<br>Filter by Group<br>View                                     | <ul> <li>)esktop Soft</li> <li>)esktop Soft</li> <li>)esktop Soft</li> <li>)esktop Soft</li> </ul> | <ul> <li>♥ Filter by Profile</li> <li>♥ Filter by State</li> <li>♥ Filter by Group</li> <li>♥ View</li> </ul> |  |
|                                                                                                    | Refresh<br>Export List<br>Help                                                 | Jesktop Soft<br>Jesktop Soft<br>vice<br>vice<br>our Service                                        | <ul><li>Refresh</li><li>Export List</li><li>Help</li></ul>                                                    |  |
| <                                                                                                    | ► Boni                                                                         | our Service *                                                                                      |                                                                                                    |  |

حتف متي .ةديدج ةدعاق رتخاو ةدراولا دعاوقلا قوف نميألا سواملا رزب رقنا .4 ةوطخلا :ديدجلا دراولا ةدعاق جلاعم ةحفص

| Prev Inbound Rule Wizard               |                                                          |  |  |  |  |  |  |  |  |
|----------------------------------------|----------------------------------------------------------|--|--|--|--|--|--|--|--|
| Rule Type                              | reate                                                    |  |  |  |  |  |  |  |  |
| Select the type of filewall falle to t |                                                          |  |  |  |  |  |  |  |  |
| Steps:                                 |                                                          |  |  |  |  |  |  |  |  |
| Rule Type                              | What type of rule would you like to create?              |  |  |  |  |  |  |  |  |
| Program                                |                                                          |  |  |  |  |  |  |  |  |
| Protocol and Ports                     | Program                                                  |  |  |  |  |  |  |  |  |
| Scope                                  | Rule that controls connections for a program.            |  |  |  |  |  |  |  |  |
| Action                                 | O Port                                                   |  |  |  |  |  |  |  |  |
| Profile                                | Rule that controls connections for a TCP or UDP port.    |  |  |  |  |  |  |  |  |
| Name                                   | Predefined:                                              |  |  |  |  |  |  |  |  |
|                                        | Connect to a Network Projector                           |  |  |  |  |  |  |  |  |
|                                        | Rule that controls connections for a Windows experience. |  |  |  |  |  |  |  |  |
|                                        | Custom                                                   |  |  |  |  |  |  |  |  |
|                                        | Custom rule.                                             |  |  |  |  |  |  |  |  |
|                                        |                                                          |  |  |  |  |  |  |  |  |
|                                        |                                                          |  |  |  |  |  |  |  |  |
|                                        |                                                          |  |  |  |  |  |  |  |  |
|                                        |                                                          |  |  |  |  |  |  |  |  |
|                                        | Learn more about rule types                              |  |  |  |  |  |  |  |  |
|                                        |                                                          |  |  |  |  |  |  |  |  |
|                                        |                                                          |  |  |  |  |  |  |  |  |
|                                        | < Back Next > Cancel                                     |  |  |  |  |  |  |  |  |
|                                        |                                                          |  |  |  |  |  |  |  |  |

ةصصخم ةدعاق ءاشنإل صصخم قوف رقنا .5 ةوطخلا.

| Mew Inbound Rule Wizard                                 |                                                                                     |    |
|---------------------------------------------------------|-------------------------------------------------------------------------------------|----|
| Protocol and Ports<br>Specify the protocols and ports t | o which this rule applies.                                                          |    |
| Steps:<br>Rule Type Program                             | To which ports and protocols does this rule apply?                                  |    |
| Protocol and Ports                                      | Protocol type: ICMPv4                                                               |    |
| <ul><li>Scope</li><li>Action</li></ul>                  | Protocol number: Any<br>Custom<br>HOPOPT                                            |    |
| <ul><li>Profile</li><li>Name</li></ul>                  | Local port:<br>IGMP<br>TCP<br>UDP<br>IPv6                                           | )  |
|                                                         | Remote port:<br>IPv6-Route<br>IPv6-Frag<br>GRE<br>ICMPv6<br>IPv6-NoNxt<br>IPv6-Opts |    |
|                                                         | Internet Control Message<br>(ICMP) settings:<br>VRRP<br>PGM<br>L2TP                 |    |
|                                                         | Learn more about protocol and ports                                                 |    |
|                                                         | < Back Next > Cance                                                                 | əl |

.ICMPv4 رتخأ ،لوكوتوربلا عون ةلدسنملا ةمئاقلا يف .6 ةوطخلا

.يضارتفا نيوكتك ىرخألا لوقحلا ىقبت نأ نكمي :ةظحالم

| Prew Inbound Rule Wizard                                                 |                                                       |
|--------------------------------------------------------------------------|-------------------------------------------------------|
| Name<br>Specify the name and description                                 | of this rule.                                         |
| Steps:<br>Rule Type Program Protocol and Ports Scope Action Profile Name | Name:<br>ICMP Echo Request<br>Description (optional): |

ةدعاقلا هذه فصي امسا لخدأ ،"مسالا" لقح يف .7 ةوطخلا.

.ءاەنإ قوف رقنا .8 ةوطخلا

جمارب لقح يفو ءدب قوف رقنا ،كلذ نم ققحتلل .IPSec ةمدخ ليغشت بجي .9 ةوطخلا :ماظنلا نيوكت راطإ رهظي .msconfig لخدأ ،تافلملاو ثحبلا

| r       |                                                               |                                                             |                               | Sys             | tem ( | Config | urati | ion    |       |      |
|---------|---------------------------------------------------------------|-------------------------------------------------------------|-------------------------------|-----------------|-------|--------|-------|--------|-------|------|
| General | Boot                                                          | Services                                                    | Startup                       | Tools           | 1     |        |       |        |       |      |
| Start   | up select<br>lormal st<br>.oad all d<br>iagnostic<br>.oad bas | tion<br>artup<br>levice driver<br>c startup<br>ic devices a | rs and service                | vices<br>s only |       |        |       |        |       |      |
| • s     | elective<br>Loa<br>Loa<br>Use                                 | startup<br>d system se<br>d startup it<br>e original boo    | ervices<br>ems<br>ot configur | ation           |       |        |       |        |       |      |
| 201     |                                                               |                                                             |                               |                 |       | OK     |       | Cancel | Apply | Help |

يف .IPSec ةسايس ليكو نيكمت نامضل تامدخ بيوبتلا ةمالع قوف رقنا .10 ةوطخلا .IPSec قمدخب حامسلل IPSec Policy Agent رايتخالا ةناخ ددح ،اەنيكمت مدع ةل.اح

| Service                                            | Manufacturer                                   | Status             | Date Disabled      |   |  |
|----------------------------------------------------|------------------------------------------------|--------------------|--------------------|---|--|
| ✓ PNRP Machine Name Publication                    | Microsoft Corporation                          |                    |                    |   |  |
| Peer Name Resolution Protocol                      | Microsoft Corporation                          | Runnina            |                    |   |  |
| IPsec Policy Agent                                 | Microsoft Corporation                          | Running            | )                  |   |  |
| ✓ Power                                            | Microsoft Corporation                          | Running            |                    |   |  |
| ✓ Printer Extensions and Notificati                | Microsoft Corporation                          |                    |                    |   |  |
| ✓ Quality Windows Audio Video Ex…                  | Microsoft Corporation                          | Stopped            |                    |   |  |
| Remote Access Auto Connection                      | Microsoft Corporation                          | Stopped            |                    |   |  |
| <ul> <li>Remote Access Connection Man</li> </ul>   | Microsoft Corporation                          | Stopped            |                    |   |  |
| <ul> <li>RPC Endpoint Mapper</li> </ul>            | Microsoft Corporation                          | Running            |                    |   |  |
| <ul> <li>Remote Procedure Call (RPC) Lo</li> </ul> | Microsoft Corporation                          | Stopped            |                    |   |  |
| <ul> <li>Security Accounts Manager</li> </ul>      | Microsoft Corporation                          | Running            |                    |   |  |
| ✓ Task Scheduler                                   | Microsoft Corporation                          | Runnina            |                    | Y |  |
| Security Accounts Manager     Task Scheduler       | Microsoft Corporation<br>Microsoft Corporation | Running<br>Runnina | Running<br>Running |   |  |

.تادادعإلاا ظفحل قيبطت ىلع رقنا .11 ةوطخلا

ةمجرتاا مذه لوح

تمجرت Cisco تايان تايانق تال نم قعومجم مادختساب دنتسمل اذه Cisco تمجرت ملاعل العامي عيمج يف نيم دختسمل لمعد يوتحم ميدقت لقيرشبل و امك ققيقد نوكت نل قيل قمجرت لضفاً نأ قظعالم يجرُي .قصاخل امهتغلب Cisco ياخت .فرتحم مجرتم اممدقي يتل القيفارت عال قمجرت اعم ل احل اوه يل إ أم اد عوجرل اب يصوُتو تامجرت الاذة ققد نع اهتي لوئسم Systems الما يا إ أم الا عنه يل الان الانتيام الال الانتيال الانت الما